RemoteFX Lab

Click Next to begin you Lab Assignment

Installing Remote Desktop Virtualization Host

- 1. On you Server Manager Page click on Manage, Add Roles and Features
- 2. Click Next for the next 3 pages
- 3. On the Roles Page select **Remote Desktop Services, click Next to continue**
- 4. Click Next on the Features Page
- 5. Click Next again on the Remote Desktop Services Page
- On the Select Role Services page, select Remote Desktop Virtualization Host
- 7. Click on Add Features, click next to continue
- 8. Click on Install to install the Service

Creating a Virtual machine (You need to go to the settings of the virtual machine itself to add the RemoteFX adapter, so we need to create a virtual machine if one does not already exist)

- 1. Select Tools, hyper-v manager
- 2. Right-click Server1 and select New, virtual machine
- 3. Click Next at the before you begin page
- 4. Type class for the name of the virtual machine, then press Enter
- 5. On the specify name and location page click Next
- 6. On the **specify generation** page click **Next**
- 7. Type **32** for the memory, then click **Enter**
- 8. Click Next to continue
- 9. On the configure networking page click Next
- 10.On the Connect Virtual Hard Disk page click Next
- 11.On the Installation options page click Next
- 12. Click Finish to complete the New Virtual Machine Wizard

Associating the RemoteFX with the appropriate Graphics Processing Unit

- 1. In the hyper-v manger console under **Actions** select **Hyper-v settings**
- 2. In the left pane select Physicl GPUs

- 3. In the right hand pane note that you can select the physical GPU if one is available that is appropriate for the Remote FX
- 4. Also note that you can select the check box next to **Use the GPU with RemoteFX**
- 5. Click on cancel to close the window

Adding the RemoteFX video adapter

- 1. Right-click on the virtual machine, **class**, and click on settings
- 2. Click on RemoteFX 3D video adapter
- 3. Notice the Add button that lets you add the video adapater to the virtual machine

\*\*\*End of lab\*\*\*